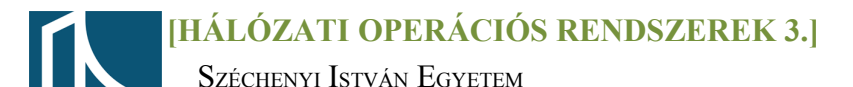

### Mérési utasítás

Győr

Távközlési Tanszék

# Csoportházirend II.

## <u>1. feladat</u>

Léptesse be a gépét az opre3.tilb.sze.hu tartományba a következő módon:

- A Vezérlőpult\Rendszer(Control Panel\System/advance...) menüben változtassa meg a gép nevét(amennyiben szükséges) feher[gépszám]-ra, majd válassza a hovatartozás lehetőségei közül a tartományba(domain) tartozás rádiógombot.
- A tartomány neve: opre3.tilb.sze.hu
- A tartományi rendszergazda neve: feher[gépszám] és jelszava: Opre32011

## <u>2. feladat</u>

Hozza létre az alábbi szervezeti struktúrát:

TANSZÉK[hányadik gyakorlat(1 v. 2)][gépszám(0-9)] OKTATÓI GÁRDA LABOROSOK

#### ADMINISZTRÁCIÓ

Hozzon létre minden szervezeti egység alá legalább **2 db** felhasználót, úgy hogy felhasználóneve a keresztnév kezdőbetűje és a vezetéknév legyen ékezetek nélkül. A jelszó mindenkinek: **Meres62011** legyen.

Léptesse megfelelő csoportokba(előre létrehozott) a szervezeti egységek felhasználóit a következő szempontok szerint:

- oktatás csoportba: OKTATÓI GÁRDA ill. LABOROSOK
- ügyintézés csoportba: ADMINISZTRÁCIÓ

Állítsa be csoportosan (shift vagy crtl, majd Tulajdonságok=*Properties\Account*) a megfelelő felhasználókra az alábbiakat:

- az oktatók:
  - csak hétköznapokon reggel 8 és este 8 között jelentkezhessenek be
  - csak a páros gépszámú fehér gépekről(pl. Feher0, feher2 stb.)
  - a fiókjuk sose járjon le
  - a jelszavuk se járjon le sose, de tudják a jelszavukat változtatni
- a laborosok:
  - hétköznapokon reggel 8 és este 8 között jelentkezhessenek be, szombaton reggel 8 és délután 3 óra között
  - csak a páratlan gépszámú fehér gépekről(pl. Feher1, feher3 stb.)
  - a fiókjuk sose járjon le
  - az első belépésnél jelszót kelljen változtatniuk
- a titkár(nők):
  - hétfőtől-csütörtökig: reggel 8 és délután 4 között jelentkezhessenek be, pénteken reggel 8 és délután 2 óra között
  - bármely gépről bejelentkezhetnek
  - a fiókjuk lejár: 2012. január 1.

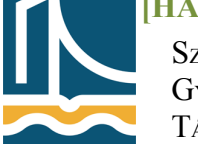

Széchenyi István Egyetem Győr Távközlési Tanszék

# <u>3. feladat</u>

Hozzon létre a saját szervezeti egységére csoportházirendet a következő módon:

- Nyissa meg az Administrative Tools/Group Policy Management felületet, majd menjen az opre3.tilb.sze.hu tartományon belül a saját szervezeti egységére, majd jobb gomb-Create a new GPO...
- Hozzon ott létre egy új házirendet, melynek neve: [Szervezeti egység]-GPO. Megjegyzés: nincs template GPO

Most szerkessze meg az előbb létrehozott csoportházirendet az alábbi beállításokkal:

- 1. Számítógép konfiguráció
  - (Windows beállítás\*account policies*):
    - A jelszóházirend (password policies) jegyezze meg az előző 10 jelszót(enforce password history)
    - a jelszó maximális élettartama 365 nap legyen, de
    - minimum 30 napig érvényes legyen
    - legkevesebb 8 karakter hosszú legyen, mindezt úgy hogy teljesítse a bonyolultsági feltételeket.(*password must complexity requirement*)
    - A **fiókzárolási házirend** *(account lock pol.)* a fiókot 3 téves bejelentkezés után 60 percre zárolja, de a a zárolás számlálóját 30 perc után nullázza.
  - (Windows beállítás\*local policies*):
    - A helyi házirend (audit policy) naplózza a bejelentkezéseket(logon events), a fiók bejelentkezéseket(account log.e.) és a házirendmódosításokat(policy change),
    - Security options: interaktív bejelentkezés megvalósítása az alábbi üzenettel: "A bejelentkezést követően a megszerzett információkat szíveskedjen bizalmasan kezelni!" (int.log:Message text...)
    - tartományvezérlőn ne lehessen fiókjelszót módosítani (refuse machine account...)
- 2. Felhasználói konfiguráció:(windows beállítás)
  - (Folder direction\Document)a szervezeti egység minden tagjának dokumentum mappája legyen egy helyre integrálva(Properties-Basic), de felhasználónként külön mappába az alábbi gyökérbe: \\Teacherw\Dokumentumok
  - a böngésző testreszabása (Internet Explorer Maintance):
    - címsorba(browser title) kerüljön a NEPTUN kódja
    - cserélje le az IE emblémáját*(costum logo)*
    - az eszköztár hátterében legyen kép (Browser Toolbar Costumization\Background)
    - vegyen fel az eszköztárba egy új gombot AD felirattal, ami elindítja az AD-t (dsa.msc) (Browser Toolbar Costumization\Button)
    - kezdőlap: http://www.sze.hu (*URLs-important*)
    - a biztonsági zóna (security zones-import the current ...) szintje: közepesen magas, kivétel a tiltott helyeké, ami legyen magas